# Passo 1 – Acesso Sipac (https://sig.ifc.edu.br/sipac/)

| 3/2022 08:19                      | Sistema Integra                                                                                                    | do de Patrimônio, Adm                                                                                                 | inistração e Contratos                     |
|-----------------------------------|----------------------------------------------------------------------------------------------------|----------------------------------------------------------------------------------------------------|--------------------------------------------|
| IFC - SIPAC - Siste               | ma Integrado de Patrimôn                                                                                                    | io, Administração                                                                                                    | e Contratos                                |
|                                   |                                                                                                    |                                                                                                    |                                            |
|                                   |                                                                                                    |                                                                                                    |                                            |
| O sistema                         | diferencia letras maiúsculas                                                                                                    | NÇÃO!<br>de minúsculas APEN                                                                                           | IAS na senha, portanto                     |
|                                   | ela deve ser ulgitada da me                                                                                                    | sina maneira que n                                                                                                    | o cauastro.                                |
| SIGAA<br>(Acadêmico)              | SI<br>(Admir                                                                                                    | (PAC<br>histrativo)                                                                                                   | SIGRH<br>(Recursos Humanos)                |
| SIGAdmin<br>(Administração e Comu | nicação)                                                                                                    |                                                                                                    |                                            |
|                                   |                                                                                                    |                                                                                                    |                                            |
|                                   |                                                                                                    |                                                                                                    |                                            |
| Perdeu o                          | e-mail de confirmação de ca                                                                                                    | dastro? Clique aqu                                                                                                    | i nara recunerá-lo                         |
| Perdeu o                          | e-mail de confirmação de ca<br>Esqueceu o login? Cliqu<br>Esqueceu a senba? Cliqu                                                                                                    | dastro? Clique aqu<br>e aqui para recup                                                                               | i para recuperá-lo.<br>erá-lo.<br>perá-la  |
| Perdeu o                          | e-mail de confirmação de ca<br>Esqueceu o login? Cliqu<br>Esqueceu a senha? Cliqu                                                                                                    | dastro? Clique aqu<br>e aqui para recup<br>Je aqui para recuj                                                         | i para recuperá-lo.<br>erá-lo.<br>perá-la. |
| Perdeu o                          | e-mail de confirmação de ca<br>Esqueceu o login? Cliqu<br>Esqueceu a senha? Cliqu<br>Entrar no Sistema                                                                                               | dastro? Clique aqu<br>e aqui para recup<br>se aqui para recup                                                         | i para recuperá-lo.<br>erá-lo.<br>perá-la. |
| Perdeu o                          | e-mail de confirmação de ca<br>Esqueceu o login? Cliqu<br>Esqueceu a senha? Cliqu<br>Entrar no Sistema<br>Usuário:                                                                                   | dastro? Clique aqu<br>e aqui para recup<br>je aqui para recup                                                         | i para recuperá-lo.<br>erá-lo.<br>perá-la. |
| Perdeu o                          | e-mail de confirmação de ca<br>Esqueceu o login? Cliqu<br>Esqueceu a senha? Cliqu<br>Entrar no Sistema<br>Usuário:<br>Senha:                                                                         | dastro? Clique aqu<br>e aqui para recup<br>se aqui para recup                                                         | i para recuperá-lo.<br>erá-lo.<br>perá-la. |
| Perdeu o                          | e-mail de confirmação de ca<br>Esqueceu o login? Cliqu<br>Esqueceu a senha? Cliqu<br>Entrar no Sistema<br>Usuário:<br>Senha:                                                                         | dastro? Clique aqu<br>e aqui para recup<br>je aqui para recup<br>ntrar                                                | i para recuperá-lo.<br>erá-lo.<br>perá-la. |
| Perdeu o                          | e-mail de confirmação de ca<br>Esqueceu o login? Cliqu<br>Esqueceu a senha? Cliqu<br>Entrar no Sistema<br>Usuário:<br>Senha:<br>E                                                                    | dastro? Clique aqu<br>e aqui para recup<br>se aqui para recup<br>ntrar                                                | i para recuperá-lo.<br>erá-lo.<br>perá-la. |
| Perdeu o                          | e-mail de confirmação de ca<br>Esqueceu o login? Cliqu<br>Esqueceu a senha? Cliqu<br>Entrar no Sistema<br>Usuário:<br>Senha:<br>E<br>Servidor,                                                       | dastro? Clique aqu<br>e aqui para recup<br>le aqui para recup<br>ntrar                                                | i para recuperá-lo.<br>erá-lo.<br>perá-la. |
| Perdeu o<br>caso ainda n<br>cli   | e-mail de confirmação de ca<br>Esqueceu o login? Cliqu<br>Esqueceu a senha? Cliqu<br>Entrar no Sistema<br>Usuário:<br>Senha:<br>E<br>Servidor,<br>ão possua cadastro no SIPAC<br>que no link abaixo. | dastro? Clique aque<br>e aqui para recup<br>se aqui para recup<br>ntrar<br>htrar<br>, Para acessar o<br>clique        | i para recuperá-lo.<br>erá-lo.<br>perá-la. |
| Perdeu o<br>caso ainda n<br>cli   | e-mail de confirmação de ca<br>Esqueceu o login? Cliqu<br>Esqueceu a senha? Cliqu<br>Entrar no Sistema<br>Usuário:<br>Senha:<br>E<br>Servidor,<br>ão possua cadastro no SIPAC<br>que no link abaixo. | dastro? Clique aque<br>e aqui para recup<br>se aqui para recup<br>ntrar<br>htrar<br>, Para acessar o<br>clique<br>Por | i para recuperá-lo.<br>erá-lo.<br>perá-la. |

#### 15/03/2022 08:19 SIPAC - Sistema Integrado de Patrimônio, Administração e Contratos MARCELO LAUS AURELIO PORTAIS Mópulos 3 2 10 0 ----toria e Confi Interno Reguisições -23 33 6 E sta de macio Catalogo de Materiais ampartilha = 2 3 2 2 0 etressis etressis 1 9 6 3 # 2 3 2 0 à restaurante Segurança Trabalho Planejamento de Obras OUTROS SISTEMAS 2 mil de Rec 105 (SIGRH) 2 Hur Menu Principal SIPAC | Diretoria de Tecnologia de Informação - (47) 3331-7800 | Copyright 🗇 2005-2022 - UFRN - Jooss-sipac-02.sig.lfc.edu.br.sipac02 - v5.11.33.a

1/1

### Passo 2 – Opção Protocolo

https://sig.ifc.edu.br/sipac/telaInicial.do

## Passo 3 – Opção Menu

| 022 08:20         | SIPAC - Sistem                                                | a Integrado de Patrimônio, Administração e Contratos                             |
|-------------------|---------------------------------------------------------------|----------------------------------------------------------------------------------|
| IFC - SIPAC -     | Sistema Integrado de Patrimônio, Administração e              | Contratos Ajuda? Tempo de Sessão: 01:30 MUDAR DE SISTEMA 💙                       |
| MARCELO LAUS AURI | EL10                                                          | Organiento: 2022                                                                 |
| BLUMENAU - COOR   | D DE COMPRAS LICITAÇÕES E (11.01.09.01.02.01)                 |                                                                                  |
| MÓDULO DE PR      | OTOCOLO                                                       |                                                                                  |
|                   | Mona Michael                                                  | Manu                                                                             |
|                   | Trabalhe com seus processos e documentos                      | Menu<br>Menu de protocolo com acesso a lista de                                  |
|                   | organizados em gavetas e pastas.                              | funcionalidades disponíveis no módulo.                                           |
|                   |                                                               |                                                                                  |
|                   |                                                               |                                                                                  |
|                   | PAC   Direttoria de Toconionia da Infromação - (47) 3331-7800 | Consumer # 2005-2027 - UEBN - Three-cliner-02 sto IF and trainard/2 - v5 11 33 a |
|                   |                                                               | Portal and a series of the large above on additional and a series of             |
|                   |                                                               |                                                                                  |
|                   |                                                               |                                                                                  |
|                   |                                                               |                                                                                  |
|                   |                                                               |                                                                                  |
|                   |                                                               |                                                                                  |
|                   |                                                               |                                                                                  |
|                   |                                                               |                                                                                  |
|                   |                                                               |                                                                                  |
|                   |                                                               |                                                                                  |
|                   |                                                               |                                                                                  |
|                   |                                                               |                                                                                  |
|                   |                                                               |                                                                                  |
|                   |                                                               |                                                                                  |
|                   |                                                               |                                                                                  |
|                   |                                                               |                                                                                  |
|                   |                                                               |                                                                                  |
|                   |                                                               |                                                                                  |
|                   |                                                               |                                                                                  |
|                   |                                                               |                                                                                  |
|                   |                                                               |                                                                                  |
|                   |                                                               |                                                                                  |
|                   |                                                               |                                                                                  |
|                   |                                                               |                                                                                  |
|                   |                                                               |                                                                                  |
|                   |                                                               |                                                                                  |
|                   |                                                               |                                                                                  |
|                   |                                                               |                                                                                  |
|                   |                                                               |                                                                                  |
|                   |                                                               |                                                                                  |
|                   |                                                               |                                                                                  |
|                   |                                                               |                                                                                  |
|                   |                                                               |                                                                                  |
|                   |                                                               |                                                                                  |
|                   |                                                               |                                                                                  |
|                   |                                                               |                                                                                  |
|                   |                                                               |                                                                                  |
|                   |                                                               |                                                                                  |
|                   |                                                               |                                                                                  |
|                   |                                                               |                                                                                  |
|                   |                                                               |                                                                                  |
|                   |                                                               |                                                                                  |
|                   |                                                               |                                                                                  |
|                   |                                                               |                                                                                  |
|                   |                                                               |                                                                                  |
|                   |                                                               |                                                                                  |
|                   |                                                               |                                                                                  |
|                   |                                                               |                                                                                  |
|                   |                                                               |                                                                                  |
|                   |                                                               |                                                                                  |
|                   |                                                               |                                                                                  |
|                   |                                                               |                                                                                  |
|                   |                                                               |                                                                                  |
|                   |                                                               |                                                                                  |
|                   |                                                               |                                                                                  |

https://sig.ifc.edu.br/sipac/protocolo/index.jsf

## Passo 4 – Opção Memorandos – Cadastrar Memorando

|                                                                                                    | pac 62. sig./fc.edu.br.sigac02 - v5.11.33.a                                 |
|----------------------------------------------------------------------------------------------------|-----------------------------------------------------------------------------|
| Purcense Cooke Det COMPARS LICITAÇÕES E (11.01.09.01.02.01)  MÓDULO DE PROTOCOLO  Processoi Dicoment Memorandos Arguiro Consultas/Relativ  Codastra Memorandos  Consultas Amenorandos  Autenticação  Listar Provindos de Recebimento Listar Recebidas Palend de Memorandos  MANUAL DE USO  Protocolo  Protocolo  SDAC   Devetoria de Tecciologia da Informação - (47) 3331-7000   Copyrigit © 2005-2022 - UERM - fibrases                                                                                                    | ara de Memorandos Na Unidade<br>pac 02. sig./fc.edu.br.sigae02 - v5.11.33.a |
| Moulo de Protocolo Processe Document Memorandos Arguivo Consultar/Relatión Codastro Consultar Memorandos Convertar Statenticaré Memorandos Statenticaré Memorandos Statenticaré Memorandos Statenticaré Memorandos Statenticaré Memorandos Statenticaré Memorandos Memorandos Memorandos Statenticaré Memorandos Statenticaré Memorandos Memorandos Statenticaré Memorandos Memorandos Statenticaré Memorandos Memorandos Statenticaré Memorandos Memorandos Statenticaré Memorandos Memorandos Memorando       | ara de Memorandos Na Unidade<br>pac 62 sig Jfc.edu.br.s/pac02 - v5.11.33.a  |
| Processor       Document       Memorandos       Arguiro       Consultas//Relatiót <ul> <li>Calcatar Memorandos</li> <li>Cancelar Encaminhamento</li> <li>Cancelar Encaminhamento</li> <li>Cancelar Encaminhamento</li> <li>Listar Freindents</li> <li>Cancelar Encaminhamento</li> <li>Listar Freindents de Recebinento</li> <li>Listar Freindents de Recebinento</li> <li>Listar Freindents de Recebinento</li> <li>Listar Freindents de Recebinento</li> <li>Service de Tecrologia de Informação - (47) 3331-7800</li> <li>Caparigitar Caparigitar de Tecrologia de Informação - (47) 3331-7800</li> </ul>                                                                                                    | ara de Memorandos Na Unidade<br>pac 62 sig /fc.edu.br.sigad02 - v5.11.33.a  |
| Processes         Decument         Memorandos         Arquivo         Consultas/Relation           Cadastro         Inviar/Alterar Memorandos         Inviar/Alterar Memorandos         Inviar/Alterar Memorando                                                                                                    | pa-D2.stg.lfc.edu.br.sipac02 - v5.11.33.a                                   |
| Codastro Codastra Memoranda Concentra Latar Envirante Memoranda Concentra Latar Envirante Latar Envirante Lata | pa-D2.stg.lfc.edu.br.sipac02 - v5.11.33.a                                   |
| Listatra Memorands   Envisr/Memorands   Autentice for ministration   Listar Envision   Listar Envision   Listar Envision   Listar Recetidos   Listar Recetidos   HANUAL DE USO   Protocolo  SEPAC   Direcoria de Tecnología de Informação - (47) 3331-7800   Copyrigit' & 2005-2022 - LERN - Discorta                                                                                                    | po-D2.stg.lfc.edu.br.sipac02 - v5.11.33.a                                   |
| Autenticação Autenticar Memorandos Consultar Listar Fundentes de Recebimento Listar Pendentes de Recebimento Patriel de Memorandos Patriel de Memorandos MANUAL DE USO Frotocolo SIPAC   Dretoria de Tecnologia da Informação - (47) 3331-7800   Cappingle © 2005-2022 - UFRM - paces o                                                                                                    | pac-02.sig.lfc.edu.br.sipac02 - v5.11.33.a                                  |
| Autentice Memorandos     Listar Fundentes de Recebimento     Listar Protectolo     Painel de Memorandos     MANUAL DE USO     SIPAC   Diretoria de Tecnologia de Informação - (47) 3331-7800   Copyright © 2005-2022 - UERM - (bases a                                                                                                    | pac-02.sig.ifc.edu.br.sipac02 - v5.11.33.a                                  |
| Usar Enviados Usar Pendentea de Recebimento Estratoriados HantUAL DE USO Protocolo StrAC   Diretoria de Tecnología de Informação - (47) 3331-7900   CopringRE © 2005-2022 - UFRNI - (bose o                                                                                                    | pac-02.sig.ifc.edu.br.sipac02 - v5.11.33.a                                  |
| Listar Recebides     Listar Recebides     Handle Memorandos     HANUAL DE USO      Frences      SIPAC   Directoria de Tecnología da Informação - (47) 3331-7800   Copyright © 2005-2022 - LERNI - plose-t                                                                                                    | pac-02.sig.ifc.edu.br.sipac02 - v5.11.33.a                                  |
| Hondi de Memorandos     MANUAL DE USO  Protocolo  SERAC;   Diretoria de Tecnologia de Informação - (47) 3331-7800   Copyright (; 2005-2022 - UFRN - ; brese - s                                                                                                    | pac-02.sig.ift: edu.br.sipac02 - v5.11.33.a                                 |
| E) MANUAL DE USO<br>Protocolo  SDPAC   Dretoria de Tecnologia da Informação - (47) 3331-7900   Copyright © 2005-2022 - UFRI - jboss-e                                                                                                    | pac-02.sig.ift: edu.br.sipac02 - v5.11.33.a                                 |
| - SIPAC   Diretoria de Tecnologia da Informação - (47) 3331-7900   Capyright € 2005-2022 - UFRI - ;boss-r                                                                                                    | pac-02.sig.lft; eðu.br.sipac02 - v5.11.33.a                                 |
| Protocolo<br>- SIPAC   Diretoria de Tecnologia da Informação - (47) 3331-7800   Copyright © 2005-2022 - UFRN - (boco d                                                                                                    | pac-02.sig.ifc.edu.br.sipac02 - v5.11.33.a                                  |
| Protocolo<br>SDAC.   Diretoria de Tecnologia da Informação - (47) 3331-7800   Copyright © 2005-2022 - UFRN - (boes -                                                                                                    | pac-02.sig.ifc.edu.br.sipac02 - v5.11.33.a                                  |
| Protocole<br>SDAC.   Diretoria de Tecnologia da Informação - (47) 3331-7800   Copyright © 2005-2022 - UFRN - (boes -                                                                                                    | pac-02.sig.ifc.edu.br.sipac02 - v5.11.33.a                                  |
| Protocolo<br>- SDAC   Diretoria de Tecnologia da Informação - (47) 3331-7800   Copyrigité € 2005-2022 - UFRN - (boss -                                                                                                    | pac-02.sig.lfc.edu.br.sipac02 - v5.11.33.a                                  |
| SDAC.   Diretoria de Tecnologia da Informação - (47) 3331-7800   Copyright © 2005-2022 - URRI - jboss-r                                                                                                    | pac-D2.sig.lfc.edu.br.si/pacD2 - v5.11.33.a                                 |
| - SIPAC   Diretoria de Tecnologia da Informação - (47) 3331-7800   Copyright (; 2005-2022 - UFRI) - ;boss-s                                                                                                    | pac-02.xig.lfc.edu.br.sipac02 - y5.11.33.u                                  |
| - SIPAC   Directoria de Tecnologia da Informação - (47) 3331-7800   Copyright (; 2005-2022 - UFRV - Jocse -                                                                                                    | pac-02.sig.lfc.adu.br.siĝac02 - v5.11.33.a                                  |
|                                                                                                    |                                                                             |
|                                                                                                    |                                                                             |
|                                                                                                    |                                                                             |
|                                                                                                    |                                                                             |
|                                                                                                    |                                                                             |
|                                                                                                    |                                                                             |
|                                                                                                    |                                                                             |
|                                                                                                    |                                                                             |
|                                                                                                    |                                                                             |
|                                                                                                    |                                                                             |
|                                                                                                    |                                                                             |
|                                                                                                    |                                                                             |
|                                                                                                    |                                                                             |
|                                                                                                    |                                                                             |
|                                                                                                    |                                                                             |
|                                                                                                    |                                                                             |
|                                                                                                    |                                                                             |
|                                                                                                    |                                                                             |
|                                                                                                    |                                                                             |
|                                                                                                    |                                                                             |
|                                                                                                    |                                                                             |
|                                                                                                    |                                                                             |
|                                                                                                    |                                                                             |
|                                                                                                    |                                                                             |
|                                                                                                    |                                                                             |
|                                                                                                    |                                                                             |
|                                                                                                    |                                                                             |
|                                                                                                    |                                                                             |
|                                                                                                    |                                                                             |
|                                                                                                    |                                                                             |
|                                                                                                    |                                                                             |
|                                                                                                    |                                                                             |
|                                                                                                    |                                                                             |
|                                                                                                    |                                                                             |
|                                                                                                    |                                                                             |
|                                                                                                    |                                                                             |
|                                                                                                    |                                                                             |
|                                                                                                    |                                                                             |
|                                                                                                    |                                                                             |
|                                                                                                    |                                                                             |

https://sig.ifc.edu.br/sipac/protocolo/menu.jsf

Passo 5 – Escolha destinatários e Nível de acesso DAP 11.01.09.01.02 Marque a Opção Responsáveis e Secretaria da Unidade Selecionar Com Cópias Compras 11.01.09.01.02.01 Selecionar Adicionar Destinatário

| -C - SIPAC - Sistema Inte                                           | grado de Património, Administração e Contratos Ajuda?   Tempo de Sessio: 01:29                                                                                                    | - MUDAR DE SISTEMA V                                                                                                    |
|---------------------------------------------------------------------|----------------------------------------------------------------------------------------------------|----------------------------------------------------------------------------------------------------|
| ARCELO LAUS AURELIO                                                 | Orçamento: 2022                                                                                                    |                                                                                                    |
| BOOMERAAD - COORD DE COMPRAS                                        | ELLINGUES E (LINUSULULUL)                                                                                                    |                                                                                                    |
| PROTOCOLO > INFORMAÇO                                               | ES DO MEMORANDO ELETRONICO                                                                                                    |                                                                                                    |
| O memorando é a modalidade de                                       | e comunicação entre unidades administrativas de um mesmo órgão, que podem estar hierarquicamen                                                                                                    | te em mesmo nível ou em níve                                                                                                    |
| diferentes. Trata-se, portanto, de                                  | e uma forma de comunicação eminentemente interna.                                                                                                    |                                                                                                    |
| Pode ter caráter meramente adm<br>público.                          | ninistrativo, ou ser empregado para a exposição de projetos, ideias, diretrizes, etc a serem adotados p                                                                                            | or determinado setor do serviç                                                                                                    |
| Sua característica principal é a                                    | agilidade. A tramitação do memorando em qualquer órgão deve pautar-se pela rapidez e pela                                                                                                    | simplicidade de procedimento                                                                                                    |
| burocráticos. Para evitar desnec<br>faita de espaço, em folha de co | essário aumento do número de comunicações, os despachos ao memorando devem ser dados no p<br>ntinuação. Esse procedimento permite formar uma espécie de processo simplificado, assegurando m       | róprio documento e, no caso d<br>aior transparência à tomada d                                                                                                    |
| decisões, e permitindo que se hi                                    | storie o andamento da matéria tratada no memorando.                                                                                                    |                                                                                                    |
| Essa operação permite realizar o<br>podendo ser a uma unidade ou,   | cadastro de um memorando eletrônico. Para a realização desse cadastro primeiramente é necessário<br>caso não encontre a unidade, a um servidor responsável pela unidade (apenas servidores com niv | informar a quem ele se destina<br>eis de responsabilidade CHEFE                                                                                                    |
| VICE ou GERENTE podem ser o                                         | lestinatários).                                                                                                    |                                                                                                    |
|                                                                     | CADASTRO DE MEMORANDO ELETRÔNICO                                                                                                    |                                                                                                    |
|                                                                     | Destinado: * 🕘 A uma Unidade 🔘 Não encontrei a unidade, buscar por responsável                                                                                                    |                                                                                                    |
| UNIDADE DESTINATÁRIA                                                |                                                                                                    |                                                                                                    |
|                                                                     | 11.01.09.01.( BLUMENAU - DIREÇÃO DE ADM E PLANEJAMENTO (11.01.09.01.02)                                                                                                    |                                                                                                    |
|                                                                     | (11.01.09.19)<br>NUMENALI - COORD TECNOLOGIA INFORMAÇÃO (11.01.09.01.06)                                                                                                    |                                                                                                    |
|                                                                     | BLUMENAU - DIREÇÃO DE ADM E PLANEJAMENTO (11.01.09.01.02)<br>BLUMENAU - COORD DE COMPRAS LICITAÇÕES E CONTRATOS (11.01.09.01.02.01)                                                                |                                                                                                    |
|                                                                     | BLUMENAU - COORD.EXEC.ORCAM.E FINANCEIRA (11.01.09.24)<br>BLUMENAU - COORD.EXEC.ORCAM.E FINANCEIRA (11.01.09.24)                                                                                   |                                                                                                    |
|                                                                     | BLUMENAU - COORD INFRAESTRUTURA E SERVIÇOS (11.01.09.01.02.03)<br>BLUMENAU - COORD PATRIMÔNIO F ALMOXARIEADO (11.01.09.02)                                                                         | THE REAL PROPERTY AND ADDRESS OF ADDRESS ADDRESS ADDRES |
| Unidade: 🔹                                                          | BLUMENAU - SETOR DE CONTABILIDADE (11.01.09.28)<br>BLUMENAU - DIRECÃO DE ENSINO PESO, E EXTENSÃO (11.01.09.01.03)                                                                                  |                                                                                                    |
| A TRANSPORT                                                         | BLUMENAU - GABINETE (11.01.09.01.01)<br>CAMPUS BRUSOUE (11.01.13)                                                                                                    | 11 C                                                                                                    |
|                                                                     | CAMPUS CAMBORIU (11.01.03)<br>CAMPUS CONCORDIA (11.01.04)                                                                                                    |                                                                                                    |
|                                                                     | CAMPUS FRAIBURGO (11.01.12)                                                                                                    |                                                                                                    |
|                                                                     | SERVIDOR RESPONSÁVEL PELA UNIDADE SELECIONADA:                                                                                                    |                                                                                                    |
|                                                                     | PATRIC DOUGLAS GRISELI (1786359)                                                                                                    |                                                                                                    |
|                                                                     |                                                                                                    |                                                                                                    |
|                                                                     | SELECIONE O NIVEL DE ACESSO AO MEMORANDO NA UNIDADE: *                                                                                                    |                                                                                                    |
|                                                                     | O RESPONSĂVEIS PELA UNIDADE                                                                                                    |                                                                                                    |
|                                                                     | RESPONSAVEIS E SECRETARIA DA UNIDADE                                                                                                    |                                                                                                    |
| COM CÓPIAS 🝸                                                        |                                                                                                    |                                                                                                    |
|                                                                     |                                                                                                    |                                                                                                    |
| Horney Berneyelers                                                  | (Cénard)                                                                                                    |                                                                                                    |
| UNIDADE DESTINATARIA                                                | 11.01.09.01 ( BI UMENAU - COORD, DE COMPRAS LICITAÇÕES E CONTRATOS (11.01                                                                                                    |                                                                                                    |
|                                                                     | BLUMENAU - COURD TECNOLOGIA INFORMAÇÃO (11.01.09.01.06)<br>BLUMENAU - DIREÇÃO DE ADM E PLANEJAMENTO (11.01.09.01.02)                                                                               |                                                                                                    |
|                                                                     | BLUMENAU - COORD DE COMPRAS LICITAÇÕES E CONTRATOS (11.01.09.01.02.01)<br>BLUMENAU - COORDENAÇÃO DE GESTÃO DE CONTRATOS (11.01.09.08)                                                              |                                                                                                    |
|                                                                     | BLUMENAU - COORD.EXEC.ORCAM.E FINANCEIRA (11.01.09.24)<br>BLUMENAU - COORD GESTAO DE PESSOAS (11.01.09.01.02.02)                                                                                   |                                                                                                    |
|                                                                     | BLUMENAU - COORD INFRAESTRUTURA E SERVIÇOS (11.01.09.01.02.03)<br>BLUMENAU - COORD PATRIMÔNIO E ALMOXARIFADO (11.01.09.02)                                                                         | -                                                                                                    |
|                                                                     | BLUMENAU - SETOR DE CONTABILIDADE (11.01.09.28)<br>BLUMENAU - DIREÇÃO DE ENSINO PESO. E EXTENSÃO (11.01.09.01.03)                                                                                  |                                                                                                    |
| Unidade: 🐨                                                          | BLUMENAU - GABINETE (11.01.09.01.01)<br>CAMPUS BRUSQUE (11.01.13)                                                                                                    |                                                                                                    |
|                                                                     | CAMPUS CAMBORIU (11.01.03)<br>CAMPUS CONCORDIA (11.01.04)                                                                                                    |                                                                                                    |
|                                                                     | CAMPUS FRAIBURGO (11.01.12)<br>CAMPUS IBIRAMA (11.01.10)                                                                                                    |                                                                                                    |
|                                                                     | SERVIDOR RESPONSÁVEL PELA UNIDADE SELECIONADA:                                                                                                    |                                                                                                    |
|                                                                     | MARCELO LAUS AURELIO (2376839)                                                                                                    |                                                                                                    |
|                                                                     | Atividade: COORDENADOR                                                                                                    |                                                                                                    |
|                                                                     | Adicionar Destinatário                                                                                                    |                                                                                                    |
|                                                                     | 👹: Remover Destinatário                                                                                                    |                                                                                                    |
| DESTINATÁRIOS QUE REC                                               | EBERÃO CÓPIA DO MEMORANDO                                                                                                    |                                                                                                    |
|                                                                     | Nenhum destinatário adicionado.                                                                                                    |                                                                                                    |
|                                                                     | Desejo receber por e-mail uma confirmação da leitura deste Memorando.                                                                                                    |                                                                                                    |
|                                                                     | Cancelar Continuar >>                                                                                                    |                                                                                                    |
|                                                                     | Campos de preenchimento obrigatório.                                                                                                    |                                                                                                    |
|                                                                     | Protocolo                                                                                                    |                                                                                                    |
| SIPAC   Diretoria d                                                 | le Tecnologia da Informação - (47) 3331-7900   Copyright 🕐 2005-2022 - UFRN - Iboss-sipac-02-sip ifc.edu.bc.si                                                                                     | acti2 - v5.11.33.a                                                                                                    |
|                                                                     |                                                                                                    |                                                                                                    |
|                                                                     |                                                                                                    |                                                                                                    |
|                                                                     |                                                                                                    |                                                                                                    |
|                                                                     |                                                                                                    |                                                                                                    |
|                                                                     |                                                                                                    |                                                                                                    |

### Passo 6 – Redação Memorando e anexando arquivos Enviar anexo o pdf e as planilhas editáveis

| IFC - SIPAC - Sistema Integrado<br>MARCELO LAUS AURELIO<br>BILUMENAU - COORD DE COMPRAS LICITA<br>PROTOCOLO > INFORMAÇÕES DO                          | de Patrimônio, Administração e Contratos Ajuda? Tempo de Sessão: 01:2                                                                                                    |                    |
|----------------------------------------------------------------------------------------------------|----------------------------------------------------------------------------------------------------|--------------------|
| MARCELO LAUS AURELIO<br>BULUMENAU - COORD DE COMPRAS LICITA<br>PROTOCOLO > INFORMAÇÕES DE                                                             | Service and a service of the service of the service | MUDAR DE SISTEMA Y |
| PROTOCOLO > INFORMAÇÕES DE                                                                                                    | Orçamento: 2022                                                                                                    |                    |
| PROTOCOLO > INFORMAÇÕES De                                                                                                    | ÇQES E (11.01.09.01.02.01)                                                                                                    |                    |
| <ul> <li>Anexo cadastrado(a) con</li> </ul>                                                                                                    | MEMORANDO ELETRÔNICO                                                                                                    |                    |
| <ul> <li>Anexo cadastrado(a) con</li> </ul>                                                                                                    |                                                                                                    |                    |
|                                                                                                    | n sucessol                                                                                                    |                    |
| Essa operação realiza o cadastro de m                                                                                                    | emorando eletrônico. Para a realização desse cadastro devem ser informados os seguintes                                                                                                    | campos:            |
| Titulo do Memorando: descri-                                                                                                    | ão resumida do que o memorando trata;                                                                                                    |                    |
| <ul> <li>Assunto do Memorando: assu</li> <li>Assunto Detalhado: descrição</li> </ul>                                                                  | unto referente ao memorando de acordo com sua classificação CONARQ;<br>mais detalhada do assunto do memorando;                                                                                                    |                    |
| <ul> <li>Texto do Memorando: texto r</li> <li>Arquivo: opcionalmente poden</li> </ul>                                                                 | eferente ao memorando.<br>é ser anexado um arquivo.                                                                                                    |                    |
|                                                                                                    |                                                                                                    |                    |
|                                                                                                    | MEMORANDO ELETRÔNICO                                                                                                    |                    |
| Titulo do Memorando: 1                                                                                                    | Compras Institucionais 2022                                                                                                    |                    |
| Assunto do memorando.                                                                                                    | Compras setor xxxx                                                                                                    |                    |
| Assunto Detalhado:                                                                                                    |                                                                                                    |                    |
| TEXTO DO MENORANDO                                                                                                    | (1000 caracteres/18 digitados)                                                                                                    |                    |
|                                                                                                    |                                                                                                    |                    |
| Arquivo * Editar * Inserir *                                                                                                    | Visualizar * Formatar * Tabela *                                                                                                    |                    |
| BIUS-L                                                                                                    | x, x' A * A * F = = = = + E * E = 66                                                                                                    |                    |
| 7 ° X 43 0 M @                                                                                                    |                                                                                                    |                    |
| Formatos • Parágrafo • Fonte                                                                                                    | * Tamanho *                                                                                                    |                    |
|                                                                                                    |                                                                                                    |                    |
|                                                                                                    |                                                                                                    |                    |
|                                                                                                    |                                                                                                    | Palavras           |
| DESEJA ANEXAR ALGUM ARQUI                                                                                                    | VO AO MEMORANDO ELETRÔNICO?                                                                                                    | Palavras:          |
| DESEJA ANEXAR ALGUM ARQUI                                                                                                    | VO AO MEMORANDO ELETRÔNICO?<br>Escolher arquivo Nenhum arquivo selecionado (Formatos de Arquivos Permitidos)                                                                                                    | Palavras.          |
| DESEJA ANEXAR ALGUM ARQUI                                                                                                    | vo до мемоядиро еletaônico?<br>Escolher anquivo Nenhum arquivo selecionado (Formatos de Arquivos Permitidos)<br>ஏ: Remover Anexo                                                                                                    | Palavras           |
| DESEJA ANEXAR ALGUM ARQUI                                                                                                    | vo до мемоядиро ецетябијсо?<br>Escolher arquivo Nenhum arquivo selecionado (Formatos de Arquivos Permitidos)<br>මि: Remover Anexo                                                                                                    | Palavras           |
| DESEJA ANEXAR ALGUM ARQUI<br>LISTA DE ANEXOS<br>Descrição                                                                                             | vo до мемолано ецетабнісо?<br>Escolher angulvo Nenhum arquivo selecionado (Formatos de Arquivos Permitidos)<br>@: Remover Anexo                                                                                                    | Palavras:          |
| DESEJA ANEXAR ALGUM ARQUI<br>LISTA DE ANEXOS<br>Descrição<br>Formulario-de-Compras_Educacao_Fisica_2027<br>Formulario-de-Compras_Educacao_Fisica_2027 | vo до мемопальо елетво́лісо?<br>Escolher angulvo Nenhum arquivo selecionado (Formatos de Arquivos Permitidos)<br>@: Remover Anexo                                                                                                    | Palavras:          |
| DESEJA ANEXAR ALGUM ARQUI<br>LISTA DE ANEXOS<br>Descrição<br>Formulario-de-Compras_Educação Física_2022<br>Formulario-de-Compras_Educação Física_2022 | VO AO MEMORANDO ELETRÔNICO?<br>Escolher anguivo Nenhum arquivo selecionado (Formatos de Arquivos Permitidos)<br>2 pdf<br>ods                                                                                                    | Palavras:          |
| DESEJA ANEXAR ALGUM ARQUI<br>LISTA DE ANEXOS<br>Descrição<br>Formulario-de-Compras_Educação Física 2022                                               | VO AO MEMORANDO ELETRÔNICO?<br>Escolher anguivo Nenhum arquivo selecionado (Formatos de Arquivos Permitidos)<br>2 pdf<br>.ods<br>< Voltar Cancelar Pré-Visualizar Continuar >><br>* Campos de preenchimento obrigatório.                                                                                                    | Palavras:          |
| DESEJA ANEXAR ALGUM ARQUI<br>LISTA DE ÂNEXOS<br>Desorição<br>Formulario-de-Compras, Educação Física 2022                                              | VO AO MEMORANDO ELETRÔNICO?<br>Escolher anguivo Nenhum arquivo selecionado (Formatos de Arquivos Permitidos)<br>2 pdf<br>.ods<br><pre></pre>                                                                                                    | Palavras:          |
| DESEJA ANEXAR ALGUM ARQUI<br>LISTA DE ÂNEXOS<br>Descrição<br>Formulario-de-Compras_Educação Física 2022<br>Formulario-de-Compras_Educação Física 2022 | VO AO MEMORANDO ELETRÔNICO?<br>Escolher anguivo Nenhum arquivo selecionado (Formatos de Arquivos Permitidos)<br>2 pdf<br>.ods<br><< Voltar Cancelar Pré-Visualizar Continuar >><br>* Campos de preenchimento obrigatório.<br>Protocolo<br>stopia de Informação - (47) 3331-7800 [Copyright © 2005-2022 - UFRN - (boss-seas-01 sea Ificad                                                                                                    | Palavras:          |
| DESEJA ANEXAR ALGUM ARQUI<br>LISTA DE ÂNEXOS<br>Descrição<br>Formulário-de-Compras_Educação Física 2022<br>Formulário-de-Compras_Educação Física 2022 | VO AO MEMORANDO ELETRÔNICO?<br>Escolher anguivo Nenhum arquivo selecionado (Formatos de Arquivos Permitidos)<br>2 pdf<br>.ods<br><< Voltar Cancelar Pré-Visualizar Continuar >><br>* Campos de preenchimento obrigatório.<br>Protocolo<br>slogia de Informação - (47) 3331-7800 [Copyright © 2005-2022 - UFRN - (boss-sepac-01.sig.ifc.ed                                                                                                    | Palavras:          |
| DESEJA ANEXAR ALGUM ARQUI<br>LISTA DE ANEXOS<br>Descrição<br>Formulário-de-Compras_Educação Física 2022<br>Formulário-de-Compras_Educação Física 2022 | VO AO MEMORANDO ELETRÔNICO?<br>Escolher anguivo Nenhum arquivo selecionado (Formatos de Arquivos Permitidos)<br>2 pdf<br>.ods<br><< Voltar Cancelar Pré-Visualizar Continuar >><br>* Campos de preenchimento obrigatório.<br>Protocolo<br>slogia de Informação - (47) 3331-7800 [Copyright © 2005-2022 - UFRN - (boes-sepac-01.seg.lfc.ed                                                                                                    | Palavras:          |
| DESEJA ANEXAR ALGUM ARQUI<br>LISTA DE ANEXOS<br>Descrição<br>Formulário-de-Compras_Educação Física 2022<br>Formulário-de-Compras_Educação Física 2022 | VO AO MEMORANDO ELETRÔNICO?<br>Escolher anguivo Nenhum arquivo selecionado (Formatos de Arquivos Permitidos)<br>2 pdf<br>.ods<br><< Voltar Cancelar Pré-Visualizar Continuar >><br>* Campos de preenchimento obrigatório.<br>Protocolo<br>slogia de Informação - (47) 3331-7800 [Copyright © 2005-2022 - UFRN - (boes-sepac-01.seg.lfc.ed                                                                                                    | Palavras:          |
| DESEJA ANEXAR ALGUM ARQUI<br>LISTA DE ANEXOS<br>Descrição<br>Formulário-de-Compras_Educação Física 2022<br>Formulário-de-Compras_Educação Física 2022 | VO AO MEMORANDO ELETRÔNICO?<br>Escolher anguivo Nenhum arquivo selecionado (Formatos de Arquivos Permitidos)<br>2pd<br>2pd<br>.ods<br><< Voltar Cancelar Pré-Visualizar Continuar >><br>* Campos de preenchimento obrigatório.<br>Protocolo<br>slogia de Informação - (47) 3331-7800 Copyright © 2005-2022 - UFRN - Joses-sepac-01.sig.ifC.edd                                                                                                    | Palavras:          |
| DESEJA ANEXAR ALGUM ARQUI<br>LISTA DE ANEXOS<br>Descrição<br>Formulário-de-Compras_Educação Física 2022<br>Formulário-de-Compras_Educação Física 2022 | VO AO MEMORANDO ELETRÔNICO?<br>Escolher anguivo Nenhum arquivo selecionado (Formatos de Arquivos Permitidos)<br>2 pdf<br>.ods<br>                                                                                                    | Palavras:          |

Passo 7 – Adicionar assinantes e enviar para autenticação

Inserir as assinaturas dos solicitantes, coordenação e direção responsável

O servidor que constar a bolinha verde do lado do nome aparecerá como autenticador principal, então cadastre primeiro quem será o autenticador principal.

Selecionar a opção Enviar para a autenticação

Não precisa incluir as assinaturas do Patrimônio e do Diretor-Geral (a menos que na hierarquia a unidade superiora a de quem está enviando seja a Direção-Geral)

| 022 08:55                                                                     |                                                                                  |                                                                                                    |                                                    |
|-------------------------------------------------------------------------------|----------------------------------------------------------------------------------|----------------------------------------------------------------------------------------------------|----------------------------------------------------|
| IFC - SIPAC - Sistema Integr                                                  | rado de Patrimônio, Administração e                                              | Contratos Ajuda? Tempo de Sessão: 01:30 MUD                                                                               | AR DE SISTEMA 🗸                                    |
| MARCELO LAUS AURELIO                                                          |                                                                                  | Organiento: 2022                                                                                                    |                                                    |
| BLUMENAU - COORD DE COMPRAS LI                                                | CITAÇÕES E (11.01.09.01.02.01)                                                   |                                                                                                    |                                                    |
| PROTOCOLO > INFORMAÇÕES                                                       | S DO MEMORANDO ELETRÔNICO                                                        |                                                                                                    |                                                    |
| Atenção: Nesse passo será inform<br>responsável pelo mesmo realize a :        | mado o servidor responsável pelo memo<br>sua autenticação digital.               | rando. Para que outras pessoas possam ler esse memorando, é                                                               | necessário que o servidor                          |
| Apenas servidores com níveis de re                                            | esponsabilidade CHEFE, VICE ou GERE                                              | NTE podem autenticar memorandos.                                                                                          |                                                    |
| Essa autenticação deve ser<br>usuário que esteja cadastra<br>automaticamente. | er feita no item Autenticar nas opções<br>ando o memorando eletrónico seja o res | de Memorandos Eletrônicos na aba de Protocolo do Portal<br>ponsável pelo mesmo, não é necessário realizar a autenticação, | Administrativo. Caso o<br>pois a mesma é realizada |
| Arrington d                                                                   | SERVIDORES RESPONSÁ                                                              | VEIS POR AUTENTICAR O MEMORANDO                                                                                           |                                                    |
| Assinatora o                                                                  | io servicor,                                                                     | Idicionar Servidor                                                                                                    |                                                    |
|                                                                               | 🛊 Campos de preer                                                                | chimento obrigatório.                                                                                                    |                                                    |
|                                                                               | : Autenticador                                                                   | Principal 🚮: Remover Servidor                                                                                             |                                                    |
| 11                                                                            | Serve                                                                            | DORES ADICIONADOS                                                                                                    |                                                    |
| Servidor                                                                      |                                                                                  | Função                                                                                                    |                                                    |
| MARCELO LAUS AURELIO                                                          |                                                                                  | COORDENADOR                                                                                                    |                                                    |
| PATRIC DOUGLAS GRISELI                                                        |                                                                                  | DIRETOR                                                                                                    |                                                    |
|                                                                               | Gravar Enviar para Autentic                                                      | ação Pré-Visualizar << Voltar Cancelar                                                                                    |                                                    |
|                                                                               | 🔹 Campos de preer                                                                | chimento obrigatório.                                                                                                    |                                                    |
|                                                                               |                                                                                  | Protocolo                                                                                                    |                                                    |
| SIPAC   Diretoria de 1                                                        | Tecnologia da Informação - (47) 3331-7800                                        | Copyright @ 2005-2022 - UFRN - Jboss-sipac-01.sig.ifc.edu.br.sipac01 -                                                    | v5.11.33.a                                         |
|                                                                               |                                                                                  |                                                                                                    |                                                    |
|                                                                               |                                                                                  |                                                                                                    |                                                    |
|                                                                               |                                                                                  |                                                                                                    |                                                    |
|                                                                               |                                                                                  |                                                                                                    |                                                    |
|                                                                               |                                                                                  |                                                                                                    |                                                    |
|                                                                               |                                                                                  |                                                                                                    |                                                    |
|                                                                               |                                                                                  |                                                                                                    |                                                    |
|                                                                               |                                                                                  |                                                                                                    |                                                    |
|                                                                               |                                                                                  |                                                                                                    |                                                    |
|                                                                               |                                                                                  |                                                                                                    |                                                    |
|                                                                               |                                                                                  |                                                                                                    |                                                    |
|                                                                               |                                                                                  |                                                                                                    |                                                    |
|                                                                               |                                                                                  |                                                                                                    |                                                    |
|                                                                               |                                                                                  |                                                                                                    |                                                    |
|                                                                               |                                                                                  |                                                                                                    |                                                    |
|                                                                               |                                                                                  |                                                                                                    |                                                    |
|                                                                               |                                                                                  |                                                                                                    |                                                    |
|                                                                               |                                                                                  |                                                                                                    |                                                    |
|                                                                               |                                                                                  |                                                                                                    |                                                    |
|                                                                               |                                                                                  |                                                                                                    |                                                    |
|                                                                               |                                                                                  |                                                                                                    |                                                    |
|                                                                               |                                                                                  |                                                                                                    |                                                    |
|                                                                               |                                                                                  |                                                                                                    |                                                    |
|                                                                               |                                                                                  |                                                                                                    |                                                    |

Passo 8 – Autenticar Memorando

Caso não apareça o memorando para autenticar, é porque ele foi autenticado quando foi enviado para a autenticação. Isso acontece se a pessoa que cadastrou o memorando for indicada como autenticador principal.

Quem assinar por último deve encaminhar o memorando.

| 022 09:02 SIPAC - Sister                                       | a Integrado de Patrimônio, Administração e Contratos                              |     |
|----------------------------------------------------------------|-----------------------------------------------------------------------------------|-----|
| IFC - SIPAC - Sistema Integrado de Patrimônio, Administração e | Contratos Ajuda? Tempo de Sessão: 01:30 MUDAR DE SISTEMA Y                        | · 💼 |
| MARCELO LAUS AURELIO                                           | Orçamento: 2022                                                                   |     |
| BLUMENAU - COORD DE COMPRAS LICITAÇÕES E (11.01.09.01.02.01)   |                                                                                   |     |
| MÓDULO DE PROTOCOLO                                            |                                                                                   |     |
| Processos Document Memorandos Arquivo Consultas/Relation       | thin                                                                              |     |
| Cadastro                                                       | Movimentação                                                                      |     |
| Cadastrar Memorando                                            | Encaminhar Memorando                                                              |     |
| Autenticação                                                   |                                                                                   |     |
| Autenticar Memorandos                                          | Gerenciar Permissão de Leitura de Memorandos Na Unidade                           |     |
| Consultas EListar Enviados                                     |                                                                                   |     |
| Listar Pendentes de Recebimento     Listar Recebidos           |                                                                                   |     |
| E Painel de Memorandos                                         |                                                                                   |     |
| D PRODUCT DE DISO                                              |                                                                                   |     |
|                                                                |                                                                                   |     |
|                                                                |                                                                                   |     |
|                                                                |                                                                                   |     |
|                                                                |                                                                                   |     |
|                                                                | 2000.0                                                                            |     |
|                                                                | Protocolo                                                                         |     |
| SIPAC   Diretoria de Tecnologia da Informação - (47) 3331-7800 | Copyright @ 2005-2022 - UFRN - jboss-sipac-01.sig.lfc.edu.br.sipac01 - v5.11.33.a |     |
|                                                                |                                                                                   |     |
|                                                                |                                                                                   |     |
|                                                                |                                                                                   |     |
|                                                                |                                                                                   |     |
|                                                                |                                                                                   |     |
|                                                                |                                                                                   |     |
|                                                                |                                                                                   |     |
|                                                                |                                                                                   |     |
|                                                                |                                                                                   |     |
|                                                                |                                                                                   |     |
|                                                                |                                                                                   |     |
|                                                                |                                                                                   |     |
|                                                                |                                                                                   |     |
|                                                                |                                                                                   |     |
|                                                                |                                                                                   |     |
|                                                                |                                                                                   |     |
|                                                                |                                                                                   |     |
|                                                                |                                                                                   |     |
|                                                                |                                                                                   |     |
|                                                                |                                                                                   |     |
|                                                                |                                                                                   |     |
|                                                                |                                                                                   |     |
|                                                                |                                                                                   |     |
|                                                                |                                                                                   |     |
|                                                                |                                                                                   |     |
|                                                                |                                                                                   |     |
|                                                                |                                                                                   |     |
|                                                                |                                                                                   |     |
|                                                                |                                                                                   |     |
|                                                                |                                                                                   |     |
|                                                                |                                                                                   |     |
|                                                                |                                                                                   |     |
|                                                                |                                                                                   |     |
|                                                                |                                                                                   |     |
|                                                                |                                                                                   |     |
|                                                                |                                                                                   |     |
|                                                                |                                                                                   |     |
|                                                                |                                                                                   |     |
|                                                                |                                                                                   |     |